## A Quick Guide to THAI Training

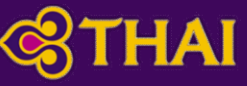

10-1111-2019

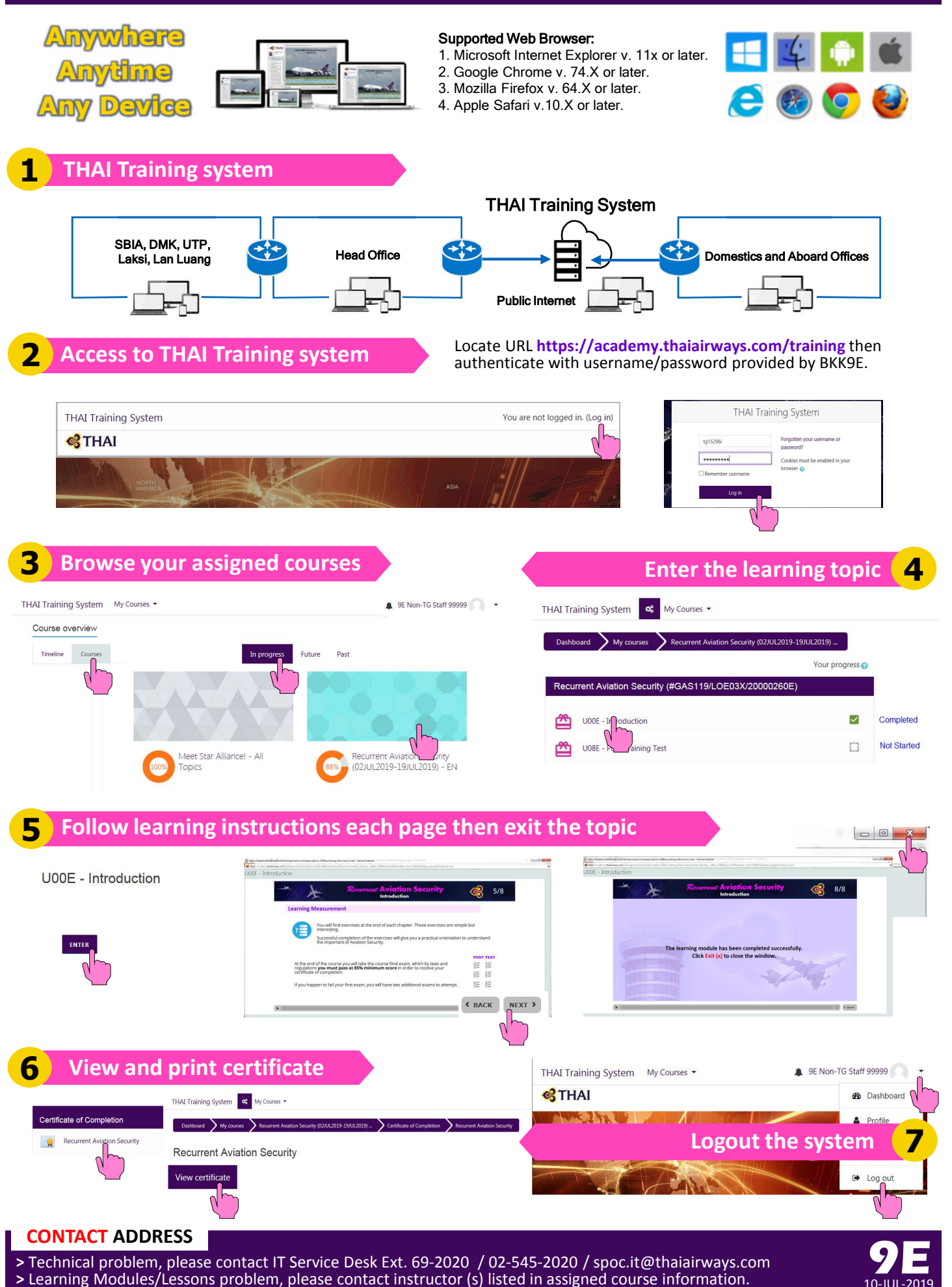